## 5.3 Valori di probabilità mediante il foglio elettronico

Oltre alle tavole, un altro possibile strumento a cui ricorrere per determinare valori (approssimati) di probabilità è il foglio elettronico, ad esempio Excel.

Su **Excel** sono presenti infatti:

- la funzione *DISTRIB.NORM.ST.N*(*z*; *cumulativa*);
  - se cumulativo=VERO, la funzione restituisce il valore di probabilità  $P(Z \le z)$ , dove Z è la v.a. normale standard;

se cumulativo=FALSO, dà il valore g(z) dove g è la densità di Z.

|      | 🚽 🤊 -    | 01 - 1∓     |              |                      | Cal       | coliNormale           | e - Microsof | t Excel |      |    | _    | - 🗆   | $\times$ |
|------|----------|-------------|--------------|----------------------|-----------|-----------------------|--------------|---------|------|----|------|-------|----------|
| F    | ile      | Home Inse   | erisci Lay   | out di pagini        | a Formu   | le Dati               | Revision     | e Visua | izza |    |      | ∞ 🕜 🗆 | er 23    |
|      | SOM      | MA •        | - (= × -<    | ∫f <sub>≭</sub> =DIS | TRIB.NORN | 1.ST.N(               |              |         |      |    |      |       | *        |
|      | А        | В           | С            | D DIS                | TRIB.NORM | .ST.N( <b>z</b> ; cum | nulativa)    | Н       | I.   | J  | К    | L     |          |
| 1    | vi.st.n( |             |              |                      |           |                       |              |         |      |    |      |       |          |
| 2    |          |             |              |                      |           |                       |              |         |      |    |      |       | =        |
| 3    |          |             |              |                      |           |                       |              |         |      |    |      |       |          |
| 4    |          |             |              |                      |           |                       |              |         |      |    |      |       |          |
| 5    |          |             |              |                      |           |                       |              |         |      |    |      |       |          |
| 6    |          |             |              |                      |           |                       |              |         |      |    |      |       |          |
| 7    |          |             |              |                      |           |                       |              |         |      |    |      |       |          |
| 8    |          |             |              |                      |           |                       |              |         |      |    |      |       |          |
| 14 4 |          | oglio1 / Fo | glio2 / Fogl | io3 / 🔁 /            |           |                       |              |         |      |    |      |       |          |
| Mo   | difica   |             |              |                      |           |                       |              |         |      | 10 | 0% 🗩 | 1     | -0 ";    |

• la funzione *DISTRIB.NORM.N*(*x*; *media*; *dev\_standard*; *cumulativo*)

se cumulativo=VERO, la funzione restituisce il valore di probabilità  $P(X \le x)$  dove X è la v.a. normale con  $\mu = media$  e  $\sigma = dev\_standard$ ;

se cumulativo=FALSO, dà il valore f(x) dove f è la densità di X.

| 🔣   🛃 🍠 🕶 (°= -   🚽      | CalcoliNormale - Microsoft             |                | – 🗆 ×          |            |
|--------------------------|----------------------------------------|----------------|----------------|------------|
| File Home Inserisci L    | ayout di pagina Formule Dati Revisione | e Visualizza   |                | v 🕜 🗆 🗗 XX |
| SOMMA 👻 💿 🗙              | ✓ f <sub>≪</sub> =DISTRIB.NORM.N(      |                |                | *          |
| A B C                    | DISTRIB.NORM.N(x; media; dev_standar   | d; cumulativo) | J K            | L I        |
| 1 DRM.N(                 |                                        |                |                |            |
| 2                        |                                        |                |                | =          |
| 3                        |                                        |                |                |            |
| 4                        |                                        |                |                |            |
| 5                        |                                        |                |                |            |
| 6                        |                                        |                |                |            |
| 7                        |                                        |                |                |            |
| 8                        |                                        |                |                |            |
| H → → Foglio1 Foglio2 Fo | glio3 / 🖏                              |                |                |            |
| Modifica                 |                                        |                | III III 100% — |            |

Nelle versioni che precedono Excel 2010, il nome è DISTRIB.NORM.ST.

Un ulteriore interessante strumento è Geogebra.

Questo software, infatti, permette di calcolare valori di probabilità (non solo relativi alla v.a. normale) come *integrali* della funzione densità.

Precisamente, inserita la funzione di densità (nella situazione in esame, una data densità normale<sup>25</sup>), si digita nella barra di inserimento il comando che serve, in generale, per calcolare l'integrale<sup>26</sup> di funzioni. L'aspetto interessante è che, oltre a restituire il risultato numerico, Geogebra visualizza il sottografico della densità nell'intervallo di integrazione.

Tale strumento ti consente di controllare i procedimenti di calcolo relativi alla v.a. normale.

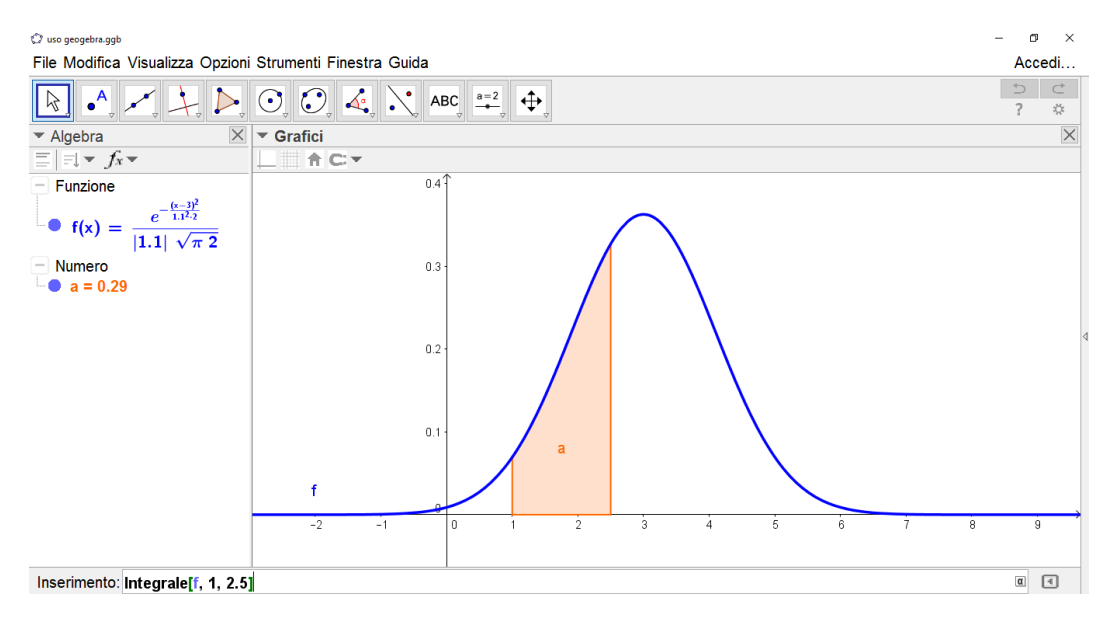

<sup>&</sup>lt;sup>25</sup>Comando Normale[<Media>, <Deviazione Standard>, <x>]. Questo comando, come gli altri, va digitato nella barra di inserimento. Una volta dato l'enter, viene visualizzato il grafico e l'espressione analitica della funzione che Geogebra indica ad esempio con f.

<sup>&</sup>lt;sup>26</sup>Comando Integrale[ <Funzione>, <x iniziale>, <x finale>]; Geogebra indica con a (per esempio) il valore di tale integrale.